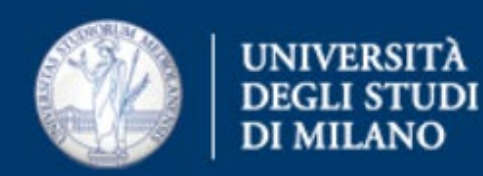

## Come esportare i contatti dalla webmail a Outlook365

Ufficio Servizi di Posta Elettronica - Settore Sistemi e Infrastrutture- Direzione Ict via Colombo 46 - Milano

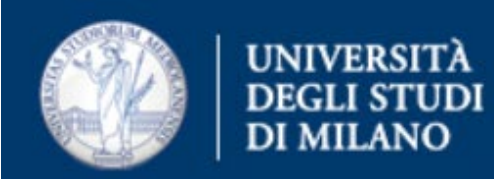

- Accedere alla webmail https://securemail.unimi.it con le proprie credenziali
- Dalla pagina principale, scegliere Rubrica (in basso a sinistra) > Importa - Esporta

| Università degli Studi di Mila                                                | ano WebMail06                                                                 |                                                           | Temi Guida Disconnetti |
|-------------------------------------------------------------------------------|-------------------------------------------------------------------------------|-----------------------------------------------------------|------------------------|
| 14 BB                                                                         |                                                                               |                                                           |                        |
| E Rubrica                                                                     | Nuovo contatto 🗔 Nuovo gru                                                    | po 🔇 Elimina 🛺 Scrivi e-mail a 🛺 Copia in 🕶 🛁 Stampa 🛩    |                        |
| Importa   Importa   Importa   Importa   Importa   Importa   Importa   Importa | Nome visualizzato                                                             | Stefano Rossi                                             | Modifica-              |
|                                                                               | Bice Valori<br>Ernani Bianchi<br>Maria Unimia<br>Rosa Camuna<br>Stefano Rossi | Informazioni personali<br>Nome Stefano<br>Cognome Rossi   |                        |
|                                                                               |                                                                               | Indirizzi e-mail<br>Lavoro stefano.rossi126@studenti.unin | ni.it                  |

• Scegliere la voce Esporta

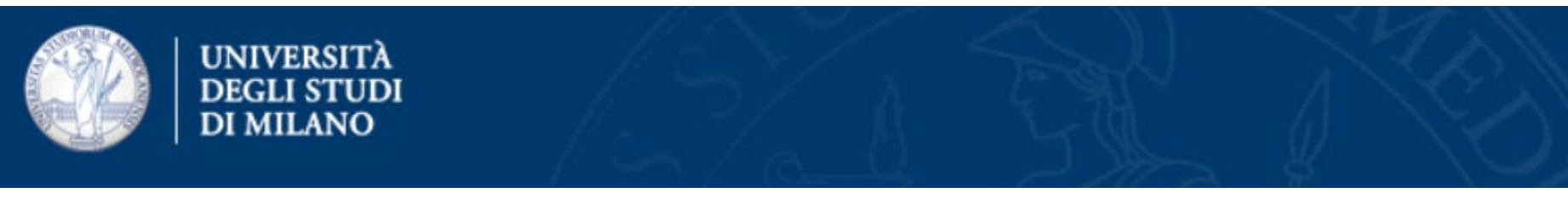

• Scegliere il formato Microsoft Outlook CSV. Cliccare su Esporta Contatti

| Esporta contatti dalla | a rubrica             | 6       |  |
|------------------------|-----------------------|---------|--|
| Esporta formato        | Microsoft Outlook CSV |         |  |
|                        | Esporta contatti      | Annulla |  |

• Premere OK

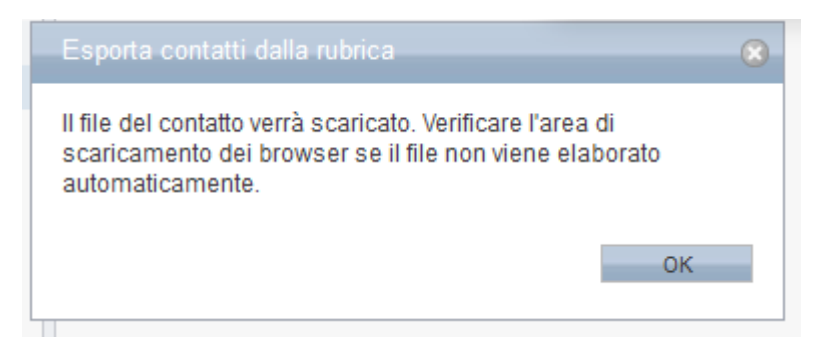

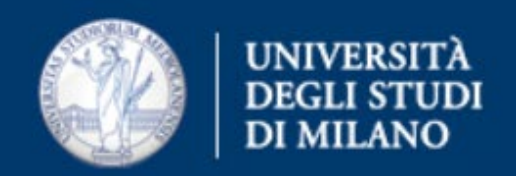

## • Salvare in una cartella sul pc locale

| Opening export.csv                                             | $\times$  |  |  |
|----------------------------------------------------------------|-----------|--|--|
| You have chosen to open:                                       |           |  |  |
| export.csv                                                     |           |  |  |
| which is: CSV File                                             |           |  |  |
| from: https://securemail.unimi.it                              |           |  |  |
| What should Firefox do with this file?                         |           |  |  |
| O Open with                                                    | ~         |  |  |
|                                                                |           |  |  |
| Do this <u>a</u> utomatically for files like this from now on. |           |  |  |
|                                                                | OK Cancel |  |  |

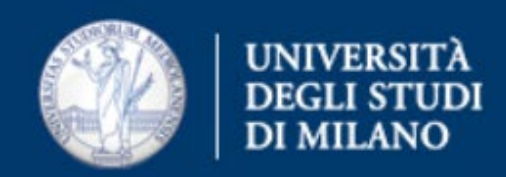

• Accedere a Outlook365 - https://outlook.office.com. Effettuare l'autenticazione

| Microsoft                            |      |      |
|--------------------------------------|------|------|
| Sign in                              |      |      |
| Email address, phone number or Skype |      |      |
| No account? Create on                | e!   |      |
| Can't access your acco               | unt? |      |
|                                      |      |      |
|                                      | Back | Next |

• Scegliere l'icona evidenziata (Persone)

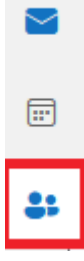

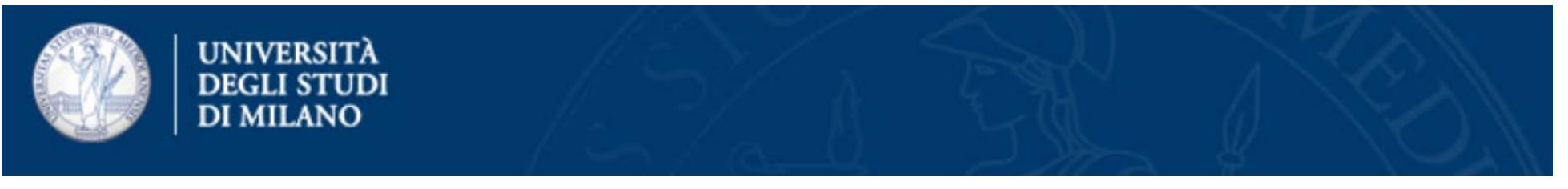

• Compare una finestra, dove scegliere Gestisci contatti > Importa contatti (due volte).

| 😤 🐻 🔂 🖆                        | 🤗 Gestisci contatti 🗸 |
|--------------------------------|-----------------------|
| Importa contatti               | Importa contatti      |
| importa contatti da altre app. | Esporta contatti      |

• Compare una finestra da cui scegliere il file precedentemente salvato, contenente i contatti, premendo il tasto Sfoglia

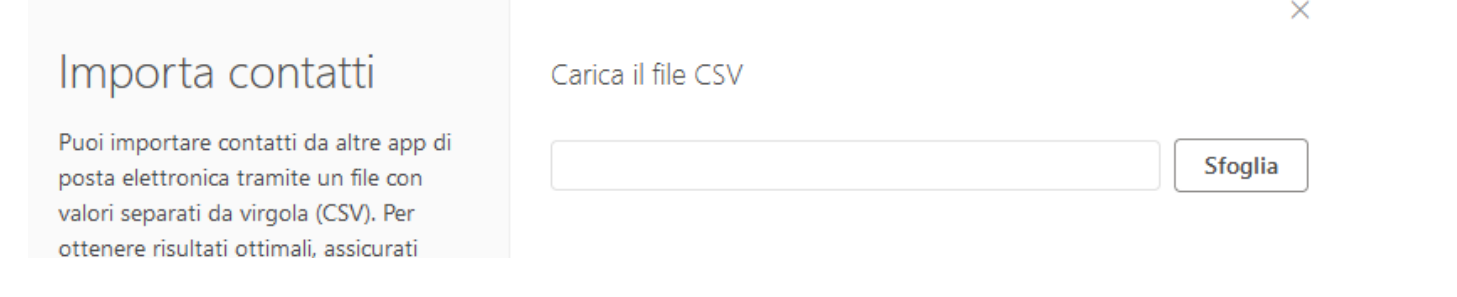

Ufficio Servizi di Posta Elettronica - Settore Sistemi e Infrastrutture- Direzione Ict via Colombo 46 - Milano

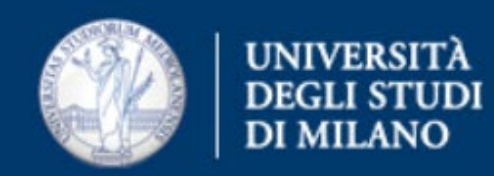

## • Selezionato il file, cliccare su Importa

|                                                                                                    |                    | $\times$ |
|----------------------------------------------------------------------------------------------------|--------------------|----------|
| Importa contatti                                                                                                    | Carica il file CSV |          |
| Puoi importare contatti da altre app di<br>posta elettronica tramite un file con<br>valori separati da virgola (CSV). Per<br>ottenere risultati ottimali, assicurati<br>che il file abbia la codifica UTF-8. | export.csv         | Sfoglia  |
| Ad esempio, esporta i contatti da<br>Gmail in formato CSV e quindi<br>importali in Outlook.                                                                                                    |                    |          |
| l contatti importati non<br>sovrascriveranno i contatti esistenti.                                                                                                    |                    |          |
| Altre informazioni                                                                                                    |                    |          |
|                                                                                                    |                    |          |
|                                                                                                    | Importa            | Annulla  |

• La procedura è terminata - sotto la voce I tuoi contatti, si troveranno i contatti importati.